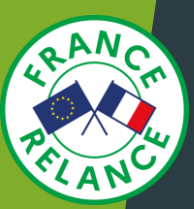

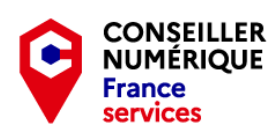

# Comment bien utiliser ma boite Mail ?

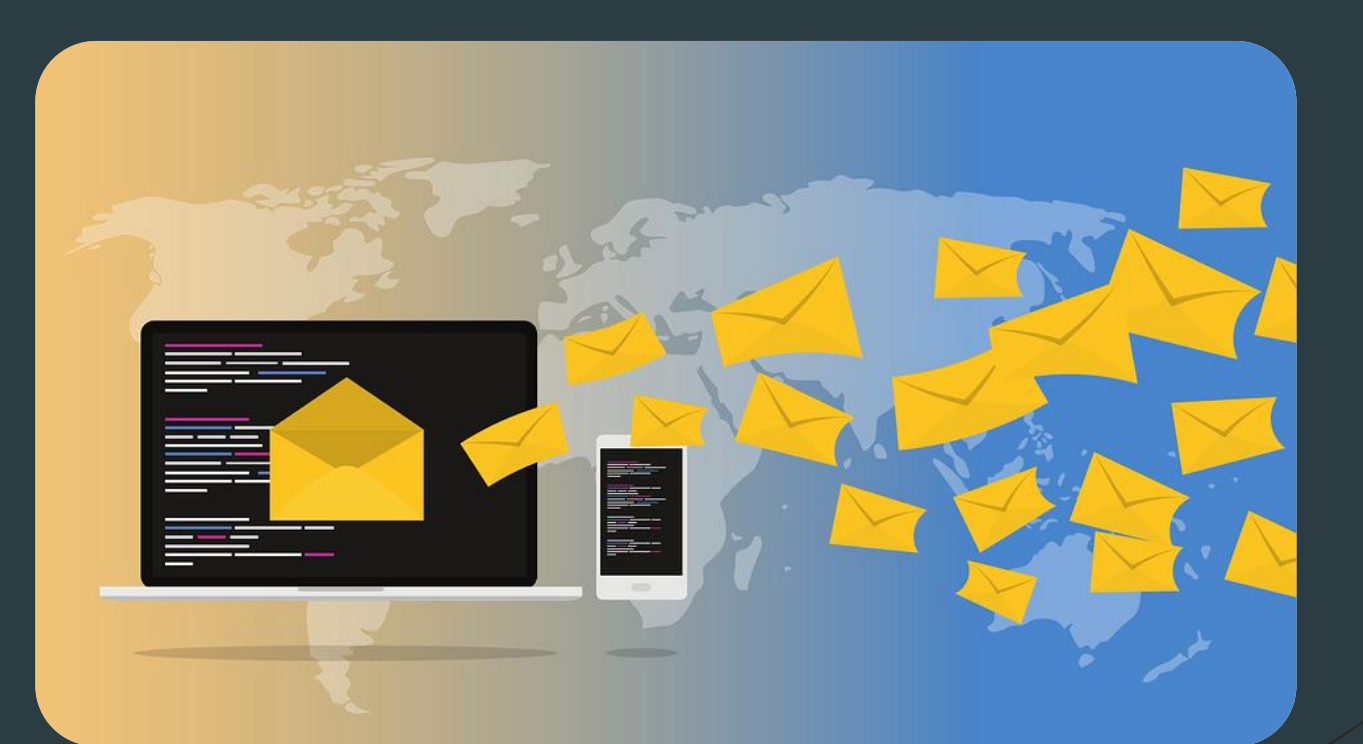

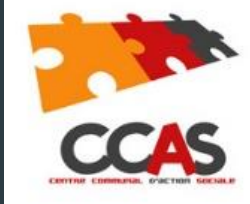

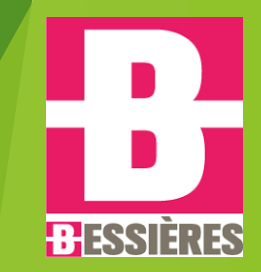

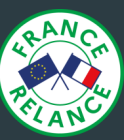

## SOMMAIRE :

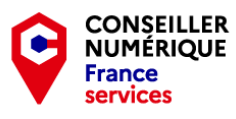

Définition.

- ▶ Le fonctionnement d'une boite mail.
- Schéma simplifié d'un envoi de mail.
- De quoi se compose une adresse mail ?
- Les dossiers d'une boite mail.
- Les libellés.
- Créer et envoyer un nouveau mail.
- Comment ajouter une pièce jointe et / ou en télécharger ?
- Le Mail Delivery System / Quelques conseils.
- **Comment créer un fichier PDF avec Microsoft Office ?**
- Le logiciel « Courrier » : Toutes vos boites mail au même endroit !

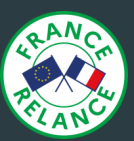

#### Définition :

Une boite mail, c'est l'outil qui va nous permettre de recevoir du courrier électronique. Dans le jargon informatique, c'est ce que l'on appelle un « client de messagerie ». Il est hébergé sur un serveur internet. Celui de votre fournisseur d'accès (ou autre si vous choisissez d'en créer une ailleurs).

#### Mais au fait ... comment ça marche une boite mail ?

Tout comme le courrier postal, le client de messagerie va avoir pour rôle de faire transiter un message de l'expéditeur, jusqu'au destinataire par le biais d'internet.

Une fois sorti de votre ordinateur, il va passer par différents serveurs sécurisés afin d'être délivré à l'adresse mail de destination que vous lui avez communiqué. Cela va se dérouler en 4 étapes.

#### Schéma simplifié d'un envoi de mail :

1 - L'expéditeur envoi le message via son client de messagerie.
 2 - Le message arrive sur le serveur du fournisseur de la boite mail.
 3 - Le serveur transmet le message au serveur de l'autre fournisseur.
 4 - Le destinataire réceptionne le message sur son ordinateur.

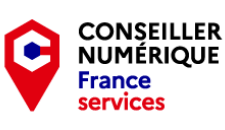

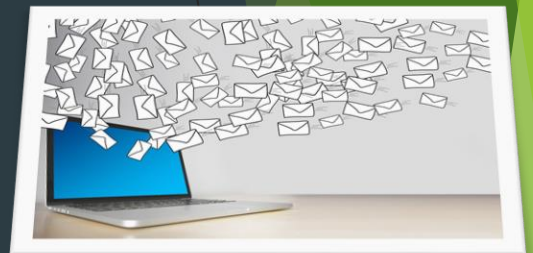

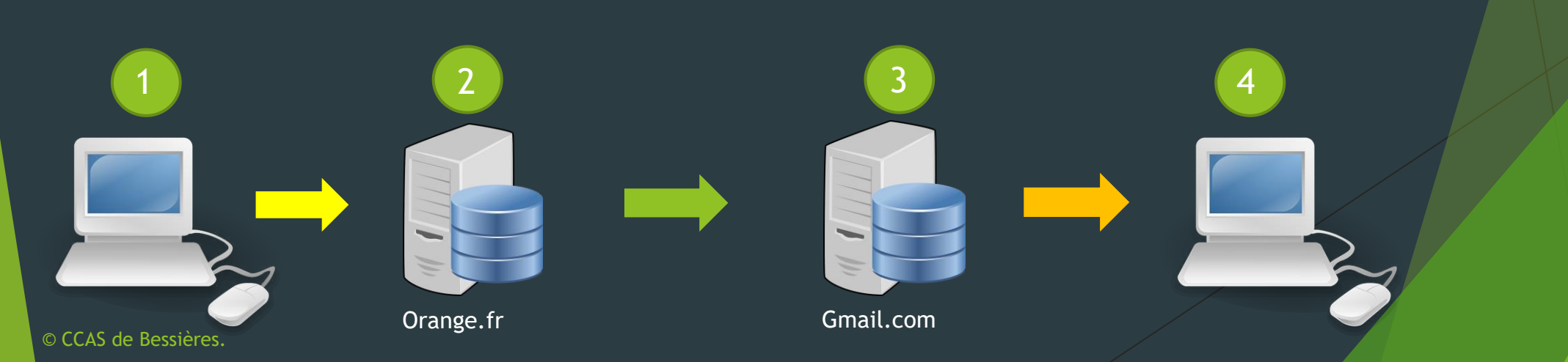

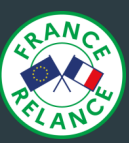

#### C'est fait comment une adresse mail?

Nous avons tous ou presque une adresse mail. Mais savez vous de quoi elle se compose ?

Si nous reprenons pour exemple un envoi postal, votre adresse se constitue de :

Votre nom et prénom.
Le numéro et le nom de votre rue.
Le code postal et la ville (parfois même le pays) ou vous habitez.

Une adresse mail, va fonctionner un peu de la même façon sauf qu'ici, on ne va pas parler de numéro de rue ou de ville mais d'arobase et de nom de domaine.

Si je prends pour exemple : ccas.bessieres@gmail.com

- ccas.bessieres est le nom, prénom ou pseudo que vous avez choisi.
- « @ » est le sigle arobase qui stipule que cette adresse est une adresse mail.
- gmail.com est le nom du domaine sur laquelle la boite est hébergée.

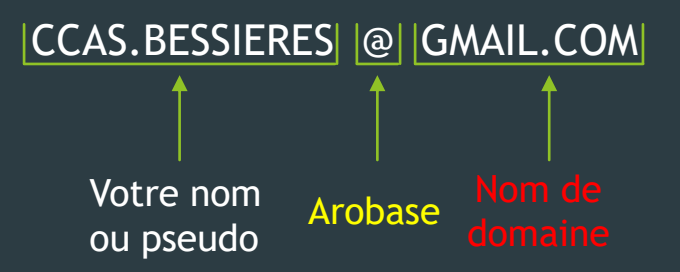

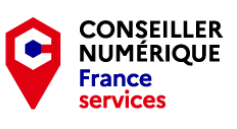

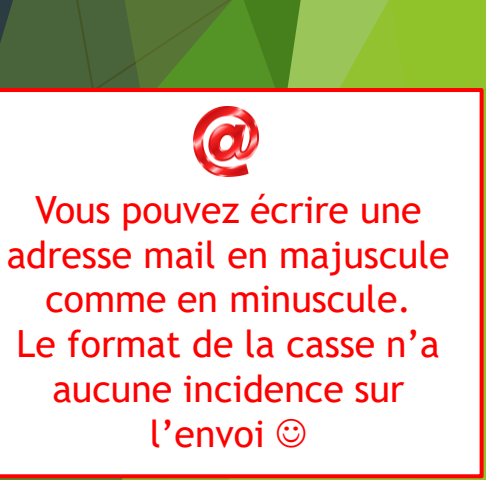

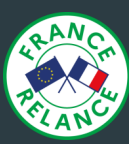

#### La boite mail et ses dossiers.

Une boite mail se compose de différents dossiers. Ici, j'ai choisi de prendre pour exemple l'arborescence d'une boite Gmail. Elle se compose principalement de 8 dossiers que vous aller utiliser au quotidien :

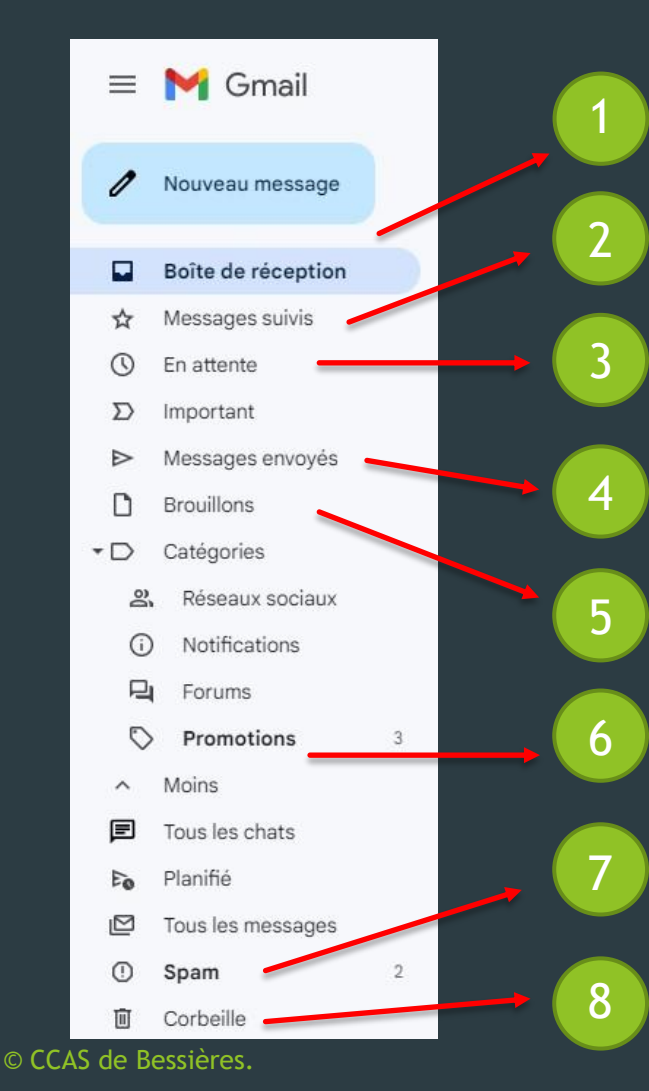

#### La boite de réception :

C'est ici qu'arrive tous les messages entrants qui vous sont destinés.

Messages suivis : Ce dossier est un genre de favoris. Il marque les messages d'une étoile pour que vous puissiez les repérer et les rechercher plus facilement.

En attente : Vous donne la possibilité de différer l'affichage de certains mails pour les consulter ultérieurement depuis la boite de réception.

#### Messages envoyés :

C'est ici que se retrouvent tous les messages que vous avez envoyé.

Brouillons : C'est ici que sont stockés vos messages non terminés et non envoyés. Vous pouvez les compléter à tout moment.

Promotion : Dossier qui vous affiche les mails promotionnels.

Spam : Dossier qui regroupe tous vos mails indésirables.

Corbeille : Dossier qui regroupe tous vos messages supprimés.

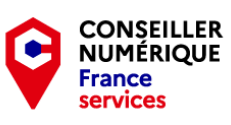

Gmail fonctionne désormais avec Google Meet.

Vous pouvez donc participer à des visioconférences tout en travaillant sur votre boite mail. ©

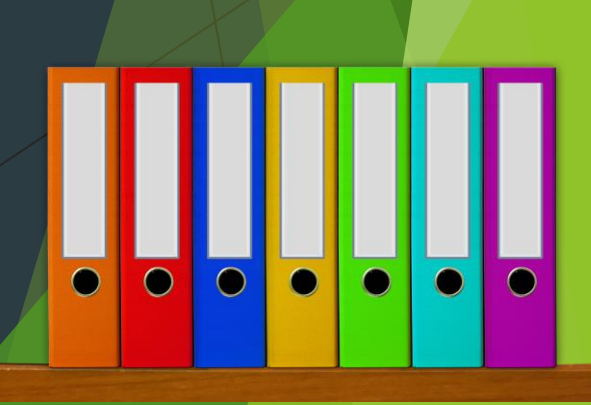

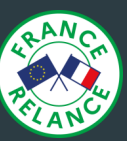

#### Les libellés : Pour un meilleur classement de vos mails.

Pour une meilleure gestion de vos mails, vous pouvez classer ces derniers dans une catégorie de votre choix. Ce sont les « Libellés ».

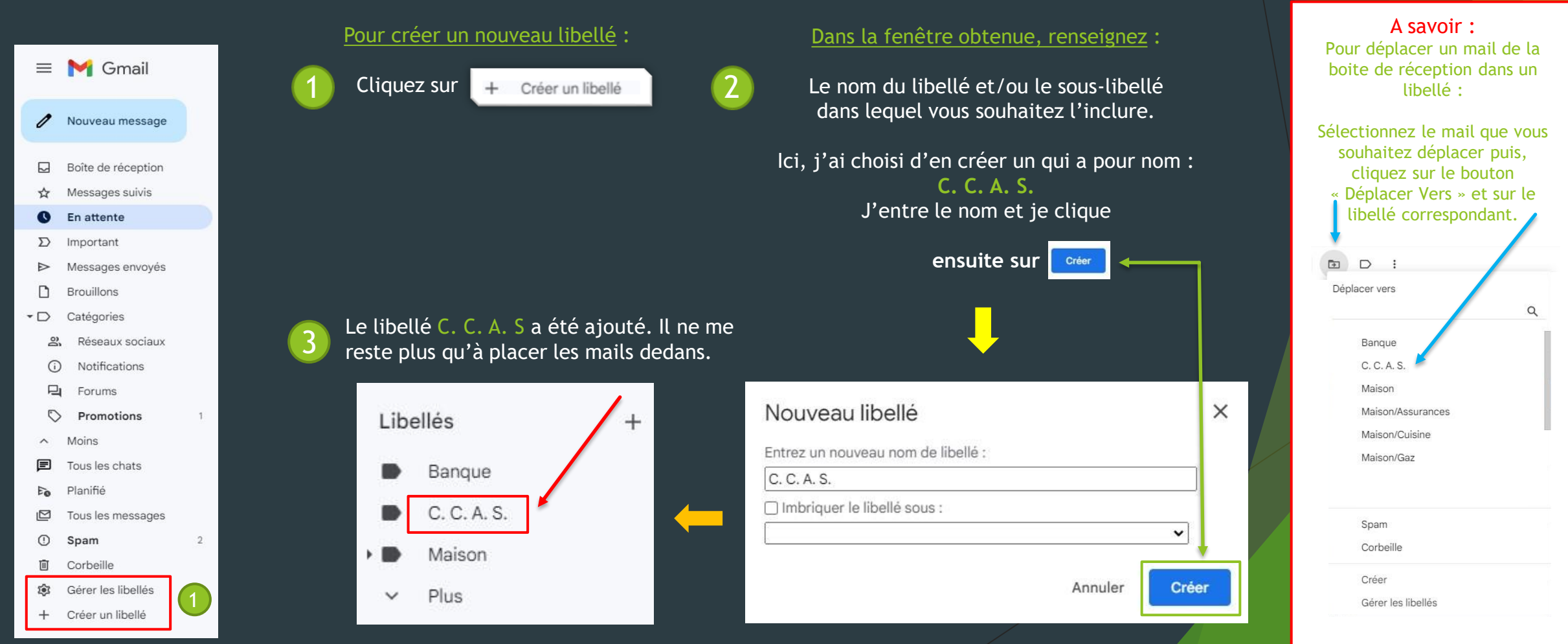

CONSEILLER

NUMÉRIQUE France services

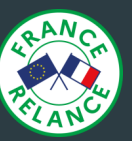

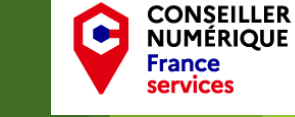

#### Créer et envoyer un nouveau Mail.

La rédaction et l'envoi d'un nouveau message se fait en 3 étapes :

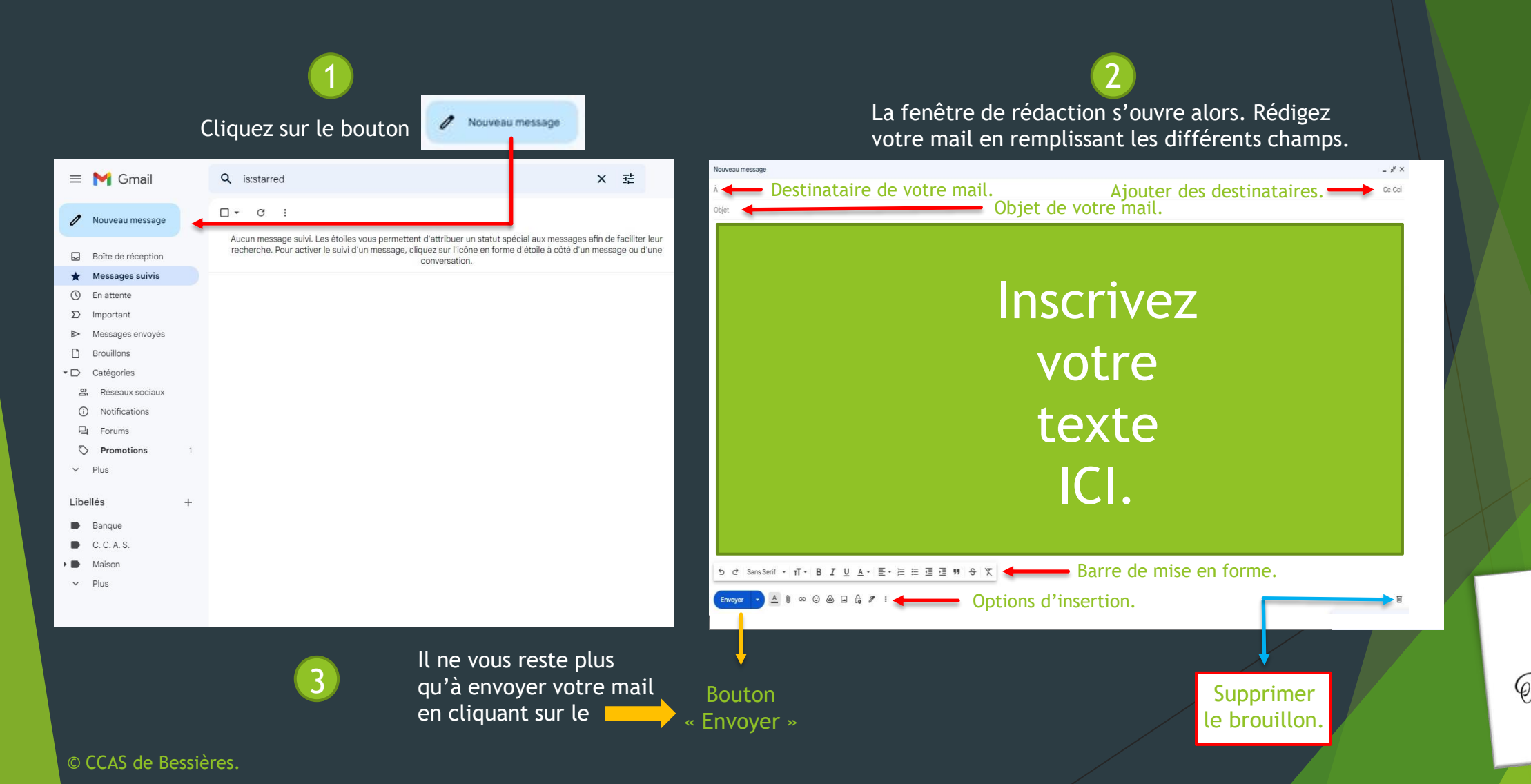

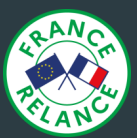

#### Comment ajouter une pièce jointe à mon mail et / ou en télécharger ?

Lorsque vous créez un mail, il se peut que vous ayez besoin d'y ajouter des images, photos et/ou autres documents. Là encore, cela se fait en 3 étapes :

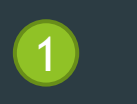

#### Cliquez sur le bouton « joindre des fichiers ».

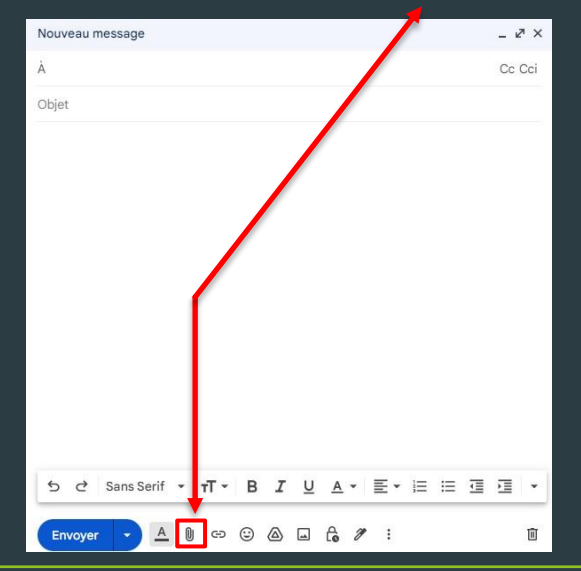

Sélectionnez le fichier que vous souhaitez insérer puis, cliquez sur « ouvrir ».

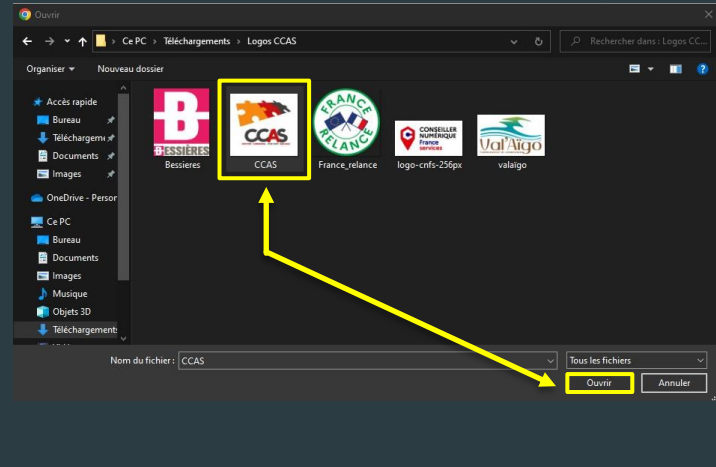

1 pièce jointe • Analyse effectuée par Gmail 🛈

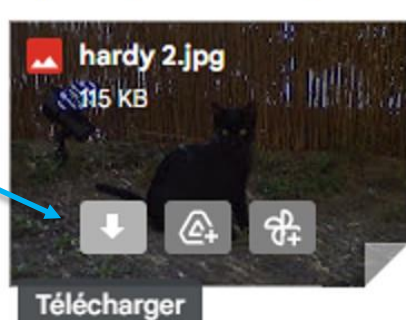

### 3

Votre fichier s'est ajouté à votre mail en tant que pièce jointe.

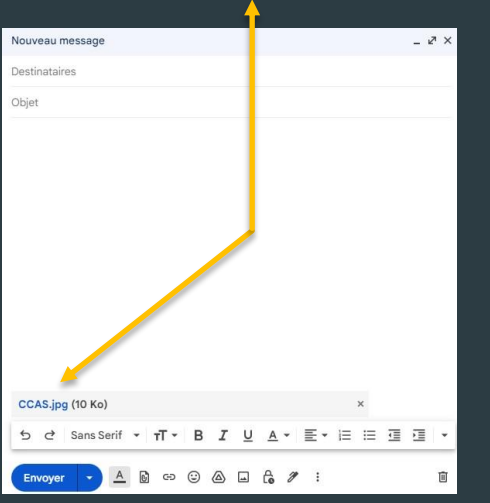

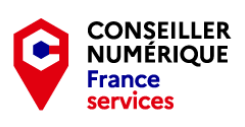

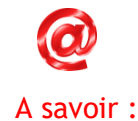

Pour votre sécurité, la plupart des boites mail ont un anti-virus intégré qui analyse les fichiers entrants et/ou sortants.

Cependant, lorsque vous téléchargez une pièce jointe en provenance d'un mail, analyser la systématiquement avec un anti-virus externe.

> 2 précautions valent mieux qu'une. ☺

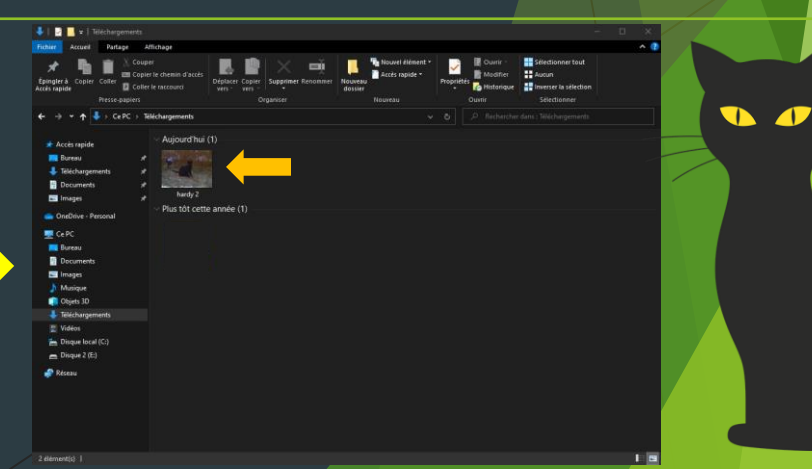

Si vous recevez un mail avec pièce jointe et que vous souhaitez la télécharger sur votre ordinateur :

Ouvrez le mail et cliquez sur le bouton « Télécharger » de la pièce jointe. Elle ira s'enregistrer directement dans le dossier « téléchargement » de Windows. Il ne vous restera plus qu'à vous y rendre pour l'utiliser comme vous le souhaitez ©

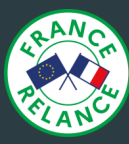

#### Le Mail Delivery System.

Dans votre utilisation quotidienne des mails, il se peut que parfois, certains de vos envois échouent et vous recevez un message d'erreur.

Le Mail Delivery System est un message informatif qui vous indique que le mail que vous avez tenté d'envoyer n'a pas pu être remis à son destinataire. En général, vous le recevez quelques secondes après l'échec d'envoi.

#### Plusieurs raisons peuvent expliquer un échec d'envoi :

- Retour à l'envoyeur.
- Défaillance de livraison.
- Problème de serveur.
- Boite mail saturée.
- Message trop volumineux.
- Utilisateur et/ou nom de domaine inconnus.

#### Etc etc...

Le plus souvent, c'est parce que l'adresse du destinataire est fausse ou erronée.

Vérifiez que l'adresse que vous possédez est bonne et correctement orthographiée.

L'envoi devrait aboutir normalement lors de la 2<sup>e</sup> tentative. ©

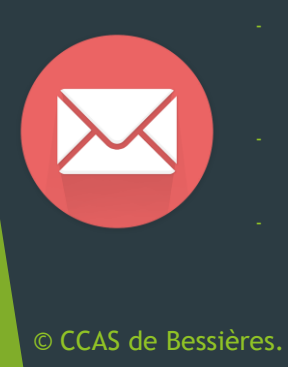

| Pensez à compresser vos photos. La limite d'un envoi de fichier par mail est de 25 Mo. Les photos de grandes qualités peuvent       |
|----------------------------------------------------------------------------------------------------|
| atteindre des tailles conséquentes et s'avérer trop volumineuses pour un envoi. Si vous devez envoyer des fichiers plus volumineux, |
| il existe des services internet gratuits ou payants qui vous proposeront cette prestation.                                          |

©serverssmtp.com

Pour envoyer des documents par mail, enregistrez les au format PDF. C'est le format le plus utilisé pour compresser des documents. Les fichiers restent légers et vous n'avez aucune perte de qualité. C'est parfait pour le milieu professionnel et/ou administratif.

Pensez également à supprimer régulièrement les mails inutiles de votre boite. Cela évitera qu'elle se retrouve saturée et par la même occasion divers messages d'erreur.

Si vous avez besoin de plus d'espace de stockage sur votre boite, les fournisseurs proposent des options d'extension payantes. N'hésitez pas à vous renseigner sur les tarifs selon vos besoins. ©

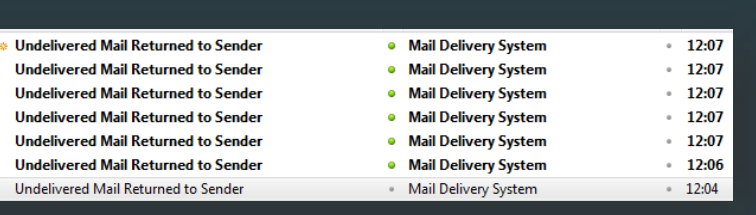

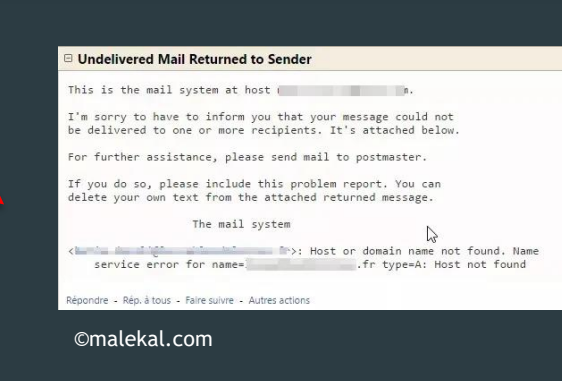

1 message

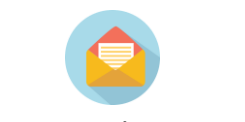

CONSEILLER NUMÉRIQUE France

services

Lorsqu'un mail transite, il passe par différents dossiers.

Il part de la messagerie, transite vers la boite d'envoi avant de terminer dans les « messages envoyés ».

Si votre message est dans :

Messages envoyés : Il a été remis au destinataire.
Boite d'envoi : Quelque chose empêche sa remise au destinataire. Essayez de renvoyer le message.

Si le message que vous avez reçu est en anglais (ou autre langue), vous avez la possibilité de le traduire.

Ouvrez le mail puis, cliquez sur « PLUS » en haut à droite puis, sur « Traduire le message ».

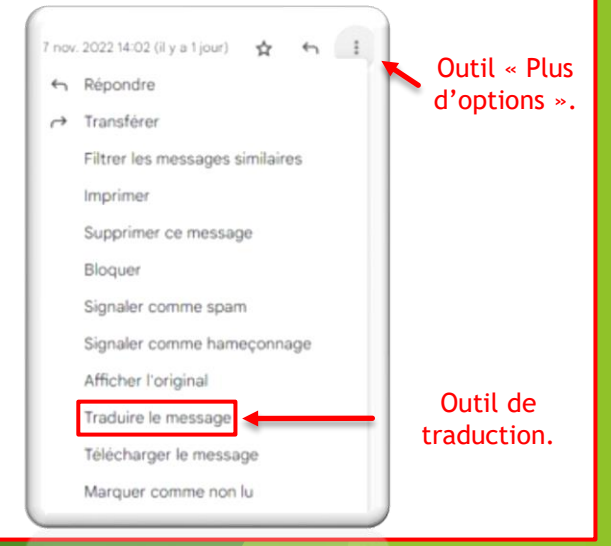

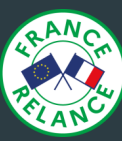

#### Comment créer un fichier PDF avec Microsoft Office ?

Dans cette diapositive, je vais vous montrer comment transformer un document Office en un fichier PDF pour qu'il soit compressé, sans perte de qualité et donc idéal pour un envoi par mail.

Lorsque vous avez terminé votre document, qu'il soit sous Word, Excel ou PowerPoint et que le résultat final vous convient, cliquez sur le menu Fichier puis, Exporter et enfin, sur le bouton « Créer un document PDF/XPS ».

Office va automatiquement vous compresser le document et vous créer un PDF dans le même répertoire où se trouve votre document d'origine. Il ne vous reste plus qu'à l'envoyer par mail à votre interlocuteur.

|                                               |                                        |                                            |                                         | Discument1 - Word             |                                   |                            |                              | 8 7 -                    |
|-----------------------------------------------|----------------------------------------|--------------------------------------------|-----------------------------------------|-------------------------------|-----------------------------------|----------------------------|------------------------------|--------------------------|
| Bonjour                                       |                                        |                                            |                                         |                               |                                   |                            |                              |                          |
| ~ Nouveau                                     |                                        |                                            |                                         |                               |                                   |                            |                              |                          |
|                                               |                                        |                                            |                                         | ann fai                       |                                   | 111110                     |                              |                          |
|                                               | Sulvez                                 | -                                          | 1 100 100 100 100 100 100 100 100 100 1 | <b>II</b>                     | tester som<br>person<br>Table des |                            |                              | The Distance             |
|                                               | e                                      |                                            |                                         |                               | (1)                               |                            | Approximate a                | A. A. A.                 |
| Document vierge                               | Bienvenue dans Word                    | Espacement unique (vide)                   | C.V. gris bleu                          | Calendrier avec captures inst | Tutoriel sur comment insérer      | C.V. chronologique moderne | Lettre de motivation chronol | CV soigné, conçu par MOO |
|                                               |                                        |                                            |                                         |                               |                                   |                            |                              | Autor modiles            |
|                                               |                                        |                                            |                                         |                               |                                   |                            |                              | Notes modeles            |
| Récent Épinglé                                |                                        |                                            |                                         |                               |                                   |                            |                              |                          |
|                                               |                                        |                                            |                                         |                               |                                   |                            |                              |                          |
| Épinglez les fichiers de votre cl             | oix pour les retrouver facilement plus | is tard. Cliquez sur l'icône d'épingle qui | s'affiche lorsque vous placez           | le pointeur sur un            |                                   |                            |                              |                          |
| Épinglez les fichiers de votre cl<br>fichier. | oix pour les retrouver facilement plus | s tard, Cliquez sur l'icône d'épingle qui  | s'affiche lorsque vous placez           | le pointeur sur un            |                                   |                            |                              | Autres documents         |
| Épinglez les fichiers de votre cl<br>fichier. | oix pour les retrouver facilement plus | s tard. Cliquez sur l'icône d'épingle qui  | s'affiche lorsque vous placez           | le pointeur sur un            |                                   |                            |                              | Autres documents         |
| Épinglez les fichiers de votre cl<br>fichier. | oix pour les retrouver facilement plur | s tard. Cliques sur l'icône d'épingle qui  | s'affiche lorsque vous placez           | le pointeur sur un            |                                   |                            |                              | Autres documents         |
| Épinglez les fichiers de votre cl             | oix pour les retrouver facilement plur | s tard. Cliquez sur l'icône d'épingle qui  | s'affiche lorsque vous placez           | le pointeur sur un            |                                   |                            |                              | Autres documents         |
| fpingles les fichiers de votre el fichier.    | ole pour les retrouver facilement plu  | s tard. Cliquez sur l'icòne d'épingle qui  | s'affiche lorsque vous placez           | le pointeur sur un            |                                   |                            |                              | Autres documents         |
| Epingtez tes fichiers de votre cl<br>fichier. | oix pour les retrouver facilement plu  | s tard. Cliquez sur l'icòne d'épingle qui  | s'affiche lorsque vous placez           | le pointeur sur un            |                                   |                            |                              | Autres documents         |
| Epingtet te fichiers de votre cl<br>fichier.  | oix pour les refrouver facilement plur | s tard. Cliquez sur l'icòne d'épingle qui  | s'affiche lonsque vous placez           | le pointeur sur un            |                                   |                            |                              | Autres documents         |
| Epinglez les fichiers de votre el             | oir pour les retrouver facilement plue | a tard. Cliquez sur Ticône d'Apingie qui   | s'affiche lorsque vous placez           | le pointeur sur un            |                                   |                            |                              | Autres documents         |
| Epinglez les fichiers de votre cl             | oix pour les refrauver facilement plus | a tard. Cliquez sur Ticchen d'Apinghe qui  | s'affiche longue vous placez            | le pointeur sur un            |                                   |                            |                              | Autres documents         |
| Epinglez les fichiers de voter et             | ois pour les refrauver facilement plus | a tard. Cliquez sur Ticchen d'Apinghe qui  | s'affiche lonque vous places            | le pointeur sur un            |                                   |                            |                              | Autres documents         |
| Epinglez Ins fichiers de votre et             | ois pour les refrauver facilement plus | a tard. Cliquez sur Ticchen d'Apinghe qui  | s'affiche lonque vous places            | le pointeur sur un            |                                   |                            |                              | Autres documents         |
| fginglet ins fichiers de votre ch             | oir pour les refrouver facilement plur | a tard. Cliquez sur Ticóne d'Apingie qui   | r'affiche lonque vous places            | le pointeur sur un            |                                   |                            |                              | Autres documents         |
| Epinglez les fichiers de votre el             | oix pour les retrouver facilement plue | a tard. Cliquez sur Ticône d'Apingie qui   | r'affiche lonque vous places            | le pointeur sur un            |                                   |                            |                              | Autres documents         |

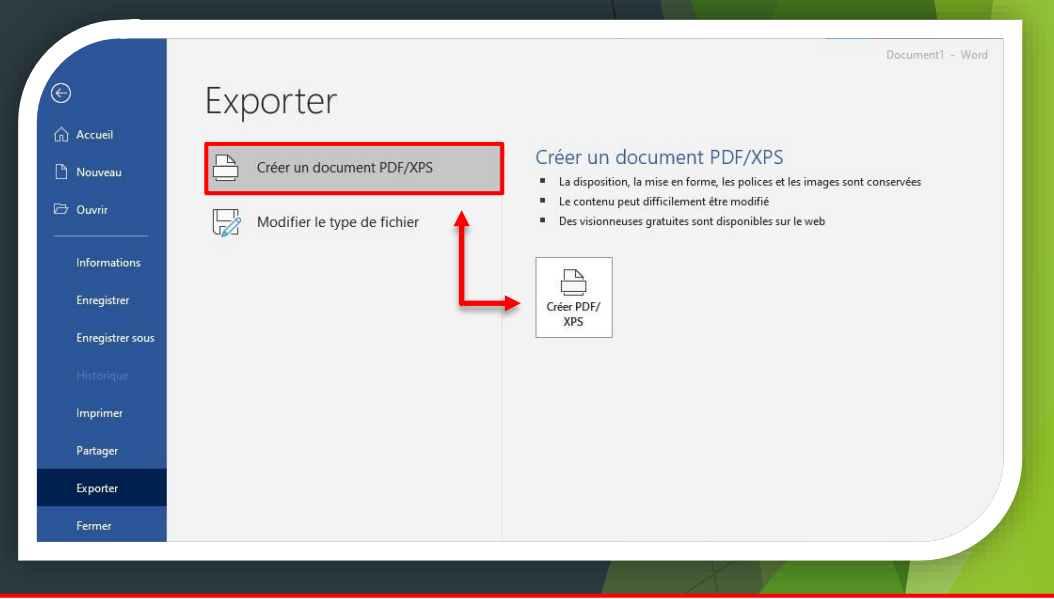

Document

Pour visionner un fichier PDF, vous aurez besoin d'un logiciel qui prend en charge ce format. Des visionneuses gratuites telles que « Acrobat Reader » ou encore « Foxit Reader » seront parfaites pour ouvrir ces documents. ©

Si vous devez faire des modifications à votre document, corrigez votre fichier Office d'origine et reconvertissez le au format PDF.

Pour modifier un PDF déjà conçu et que vous ne possédez pas le document d'origine, vous pouvez le reconvertir en Word ou Excel et effectuer vos modifications. Cependant, pour un résultat optimal, préférez un logiciel d'édition de PDF. Vous aurez moins de travail de remise en forme à effectuer.

Ce sont en général les versions payantes des logiciels précédemment cités qui inclus ces options.

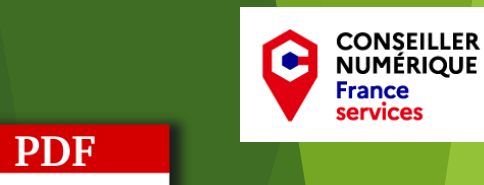

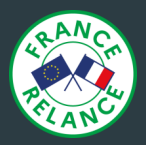

### Le logiciel « Courrier » : Toutes vos boites mail au même endroit !

Windows 7 et 10 inclus par défaut un client de messagerie du nom de « Courrier ».

Le gros avantage qu'il possède, c'est qu'il vous offre la possibilité de regrouper plusieurs comptes mail en un seul et même endroit. Très pratique lorsque vous avez plusieurs boites de divers fournisseurs différents. Vous ajoutez le compte une fois et après synchronisation, le logiciel réceptionne vos mails sans que vous n'ayez à aller sur le site internet du fournisseur.

Cela va se faire en 3 étapes :

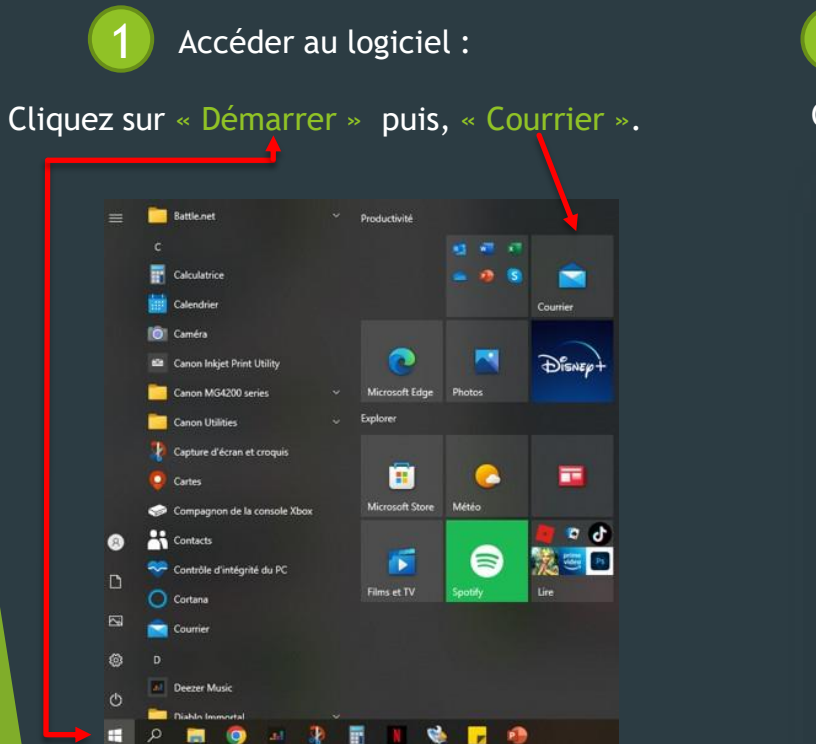

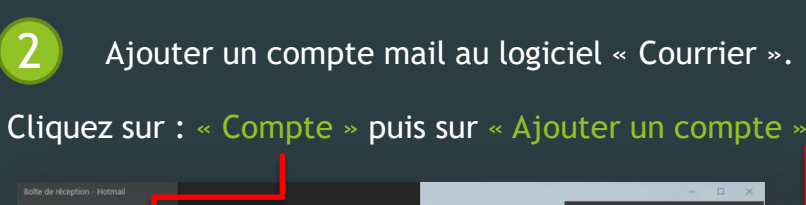

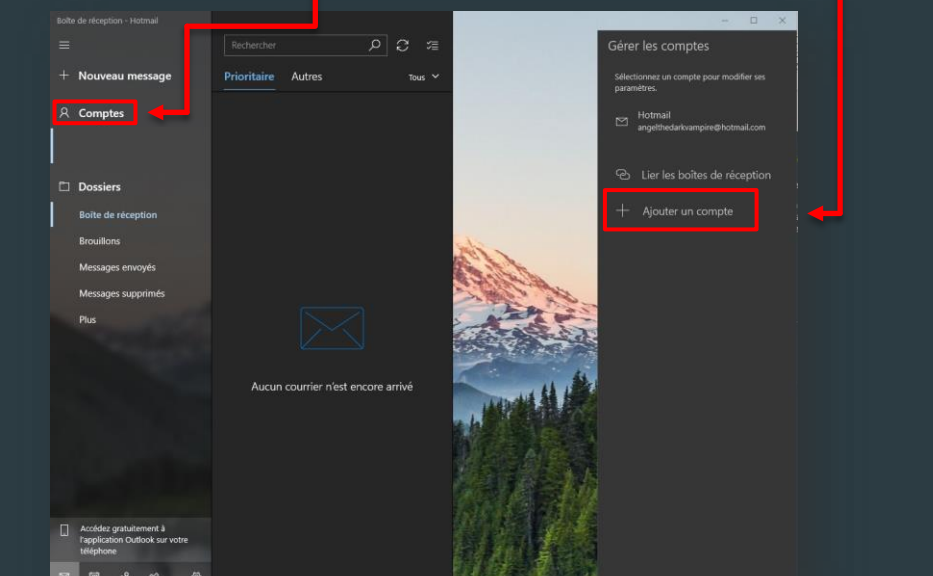

Mon conseil en + : N'hésitez pas à créer plusieurs boites mail : Perso, travail, divers et de les ajouter au logiciel « Courrier ». Cela évitera que votre boite perso soit polluée par des spams. Dans la mesure du possible pour votre boite personnelle, évitez de mettre vos vrais noms et prénoms. Question confidentialité, c'est toujours mieux. ©

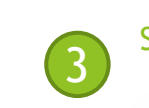

Sélectionner le type de compte que l'on souhaite ajouter :

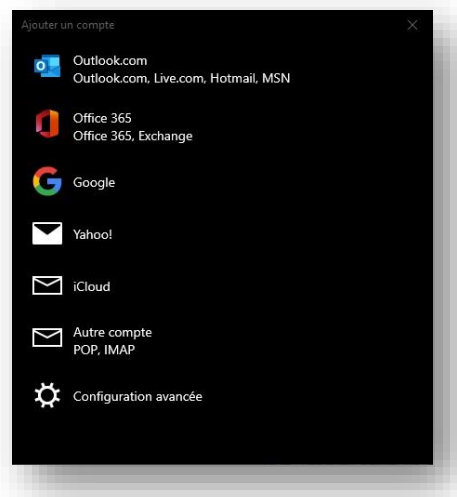

Ensuite, renseignez votre adresse mail et votre mot de passe. Une fois la synchronisation effectuée, tous les mails des boites configurées arriveront directement dans le logiciel « Courrier » ©.

N. B. Une création du compte mail avec votre mot de passe est requise sur le site du fournisseur avant cette manipulation.

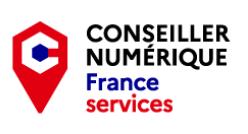

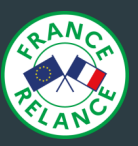

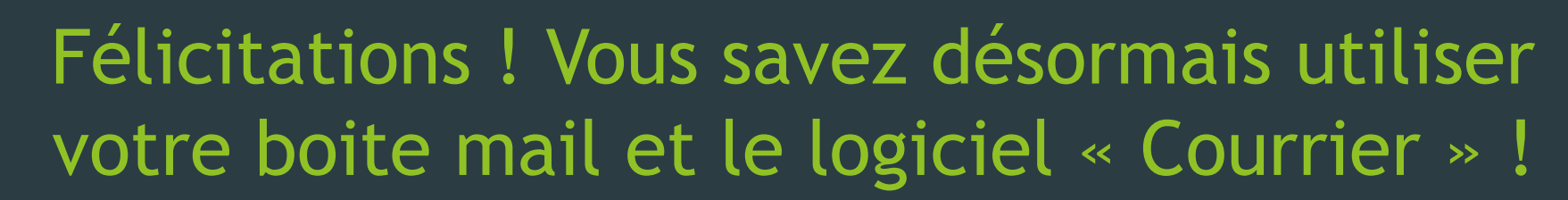

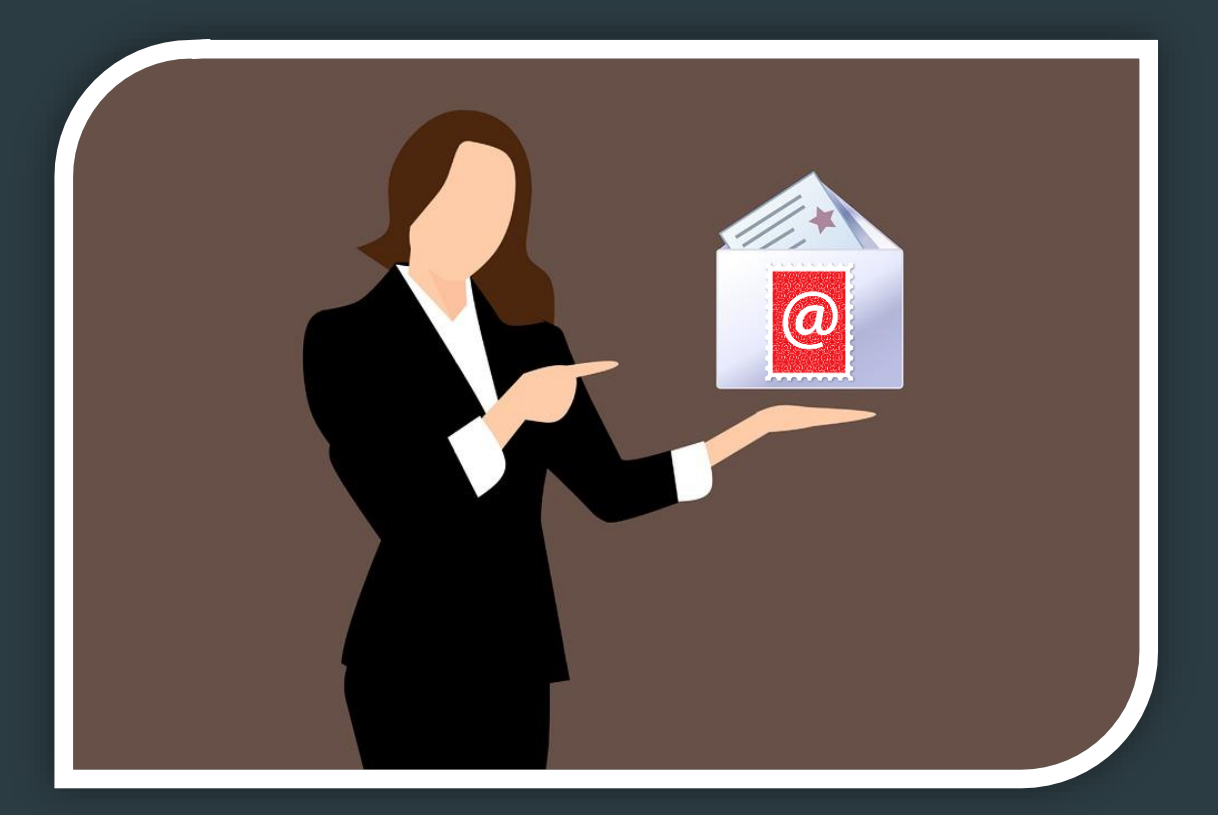

### A bientôt pour une nouvelle formation. 😇

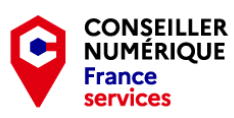

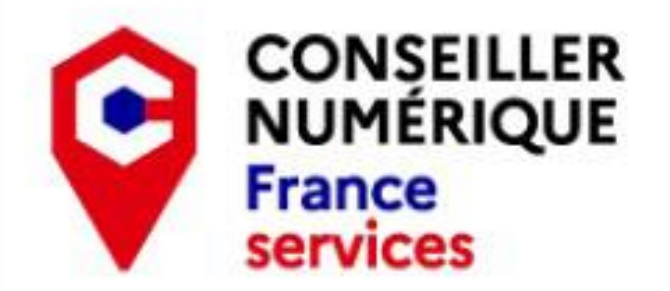

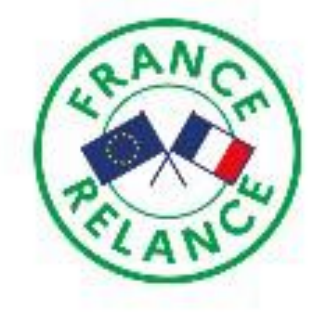

## EDDY QUEMET & ANNIE BOURTHOUMIEU

Votre Conseillère numérique France services

## vous remercient pour votre attention.

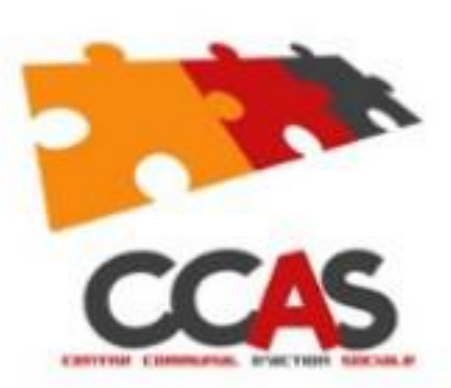

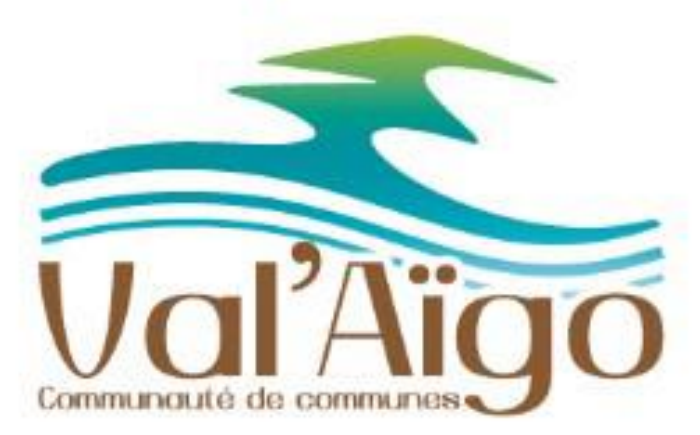

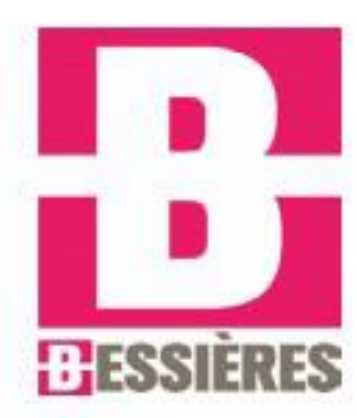